財團法人大學入學考試中心基金會

113 學年度學科能力測驗

個別報名操作畫面(非集報單位報名之考生)

❖試務專區

1.考生專區,選擇進入

|                | 113學年度                                                            | 學科能力測驗                                    | E.                                                               |
|----------------|-------------------------------------------------------------------|-------------------------------------------|------------------------------------------------------------------|
| 老牛專區           | <b>建設</b><br>集報專區                                                 | ★ 應考資訊查詢<br>供還查詢應試號碼、試場地點<br>不需註冊<br>尚未開放 | ◆     尔特殊應考服務<br><sup>身心障礙及重大傷病考生</sup><br><sup>應考服務網</sup> 尚未開放 |
| 生集用(福祉冊)<br>進入 | <ul> <li>考生専用(高社冊)</li> <li>進入</li> <li>進入</li> <li>進入</li> </ul> | ★ 成績查詢<br><sup>快速直詢</sup><br>不需註册<br>尚未開放 |                                                                  |

2.1 已註冊考生請輸入身分證號、自行建置之密碼、驗證碼,選擇登入

|                   | 考生專問          | <u> </u>  |
|-------------------|---------------|-----------|
| 身分證(居留            | 證)號           |           |
| 密碼                |               |           |
|                   |               | (         |
| 驗證碼               |               |           |
| 輸入下方計算結           | 果             |           |
| 98 + 8 =          | Ø             |           |
| ال <b>ال</b> ة: " | 驗服務之個人資料蒐集、處理 | 星及利用告知事項」 |
|                   | 登入            |           |
|                   | ②忘記密碼         | 9註冊       |
|                   |               |           |

2.2 未註冊考生請先選擇註冊,填寫註冊資料後驗證信箱

| 考生                | 專區                   |
|-------------------|----------------------|
| 身分證(居留證)號         |                      |
| 密碼                |                      |
|                   | 0                    |
| 驗證碼               |                      |
| 輸入下方計算結果          |                      |
| 98 + 8 = <i>C</i> |                      |
| 「測驗服務之個人資料蒐算      | <u>寓</u> 、盧理及利用告知事項」 |
| 螢                 | A                    |
| ❷ 忘記密碼            | <b>9</b> 註冊          |
|                   |                      |

3.測驗服務之個人資料蒐集、處理及利用告知事項,閱覽後勾選已了解並同意以上告知事項

| V2.5 (12.05)           財團法人學科學者試中心基金會<br>測驗服務之個人資料蒐集、處理及利用者試與心理測驗受試者及研究用試卷受試者部分個人資料,謹依個人資料保護法(以下簡<br>積個資法)第8條及第9條規定,向您為以下內容之告知,敬請詳細審閱(倘您未滿 18歲,下列內容請併向<br>您法定代理人或監護人告知):           -、機構名稱:財團法人大學人學考試中心基金會(以下簡稱本會).           -、個人資料蒐集之目的:           基於辦理大學人學考試及測驗服務之相關(036)存款與匯款、(134)試務、銓敘、保訓行政(包含公<br>六姓名榜單)、提供考試成績、招生、分發、證明使用之(135)資(通)訊服務、(136)資(通)許<br>與資料庫管理、(157)調查,統計與研究分析、(158)學生(員)(含畢、結業生)資料管理、<br>(159)學術研究,完成其他大學人學考試必要工作或經您同意之目的。  | 告知事項,請向下滑動閱覽                                                               |                                                                                                    |
|----------------------------------------------------------------------------------------------------|----------------------------------------------------------------------------|----------------------------------------------------------------------------------------------------|
| 財團法人大學入學考試中心基金會<br>測驗服務之個人資料蒐集、處理及利用告知事項           因蒐集、處理及利用考試與心理測驗受試者及研究用試卷受試者部分個人資料,謹依個人資料保護法(以下簡<br>稱個資法)第8條及第9條規定,向您為以下內容之告知,敬請詳細審閱(倘您未滿18歲,下列內容請併向<br>您法定代理人或監護人告知):           一、機構名稱:財團法人大學入學考試中心基金會(以下簡稱本會)。           二、個人資料蒐集之目的:           基於辦理大學入學考試及測驗服務之相關(036)存款與匯款、(134)試務、銓敘、保訓行政(包含公<br>示姓名榜單)、提供考試成績、招生、分發、證明使用之(135)資(通)訊服務、(136)資(通)訊<br>與資料庫管理、(157)調查、統計與研究分析、(158)學生(員)(含畢、結業生)資料管理、<br>(159)學術研究、完成其他大學入學考試必要工作或經您同意之目的。 |                                                                            | V2.5 (112.05)                                                                                                    |
| 因蒐集、處理及利用考試與心理測驗受試者及研究用試卷受試者部分個人資料, 謹依個人資料保護法(以下簡<br>稱個資法)第8條及第9條規定, 向您為以下內容之告知, 敬請詳細審閱(倘您未滿18歲, 下列內容請併向<br>您法定代理人或監護人告知):<br>一、機構名稱:財團法人大學入學考試中心基金會(以下簡稱本會)。<br>二、個人資料蒐集之目的:<br>基於辦理大學入學考試及測驗服務之相關(036)存款與匯款、(134)試務、銓敘、保訓行政(包含公<br>示姓名榜單)、提供考試成績、招生、分發、證明使用之(135)資(通)訊服務、(136)資(通)訊<br>與資料庫管理、(157)調查、統計與研究分析、(158)學生(員)(含畢、結業生)資料管理、<br>(159)學術研究、完成其他大學入學考試必要工作或經您同意之目的。                                                                     | 測驗服                                                                        | 財團法人大學入學考試中心基金會<br>發之個人資料蒐集、處理及利用告知事項                                                                                             |
| <ul> <li>一、機構名稱:財團法人大學入學考試中心基金會(以下簡稱本會)。</li> <li>二、個人資料蒐集之目的:</li> <li>基於辦理大學入學考試及測驗服務之相關(036)存款與匯款、(134)試務、銓敘、保訓行政(包含公示姓名榜單)、提供考試成績、招生、分發、證明使用之(135)資(通)訊服務、(136)資(通)訊與資料庫管理、(157)調查、統計與研究分析、(158)學生(員)(含畢、結業生)資料管理、(159)學術研究、完成其他大學入學考試必要工作或經您同意之目的。</li> </ul>                                                                                                    | 因蒐集、處理及利用考試與心理測驗受<br>稱個資法)第8條及第9條規定,向約<br>您法定代理人或監護人告知):                   | 受試者及研究用試卷受試者部分個人資料,謹依個人資料保護法(以下簡<br>您為以下內容之告知,敬請詳細審閱(倘您未滿 18 歲,下列內容請併向                                                            |
| 二、個人資料蒐集之目的:<br>基於辦理大學入學考試及測驗服務之相關(036)存款與匯款、(134)試務、銓敘、保訓行政(包含公<br>示姓名榜單)、提供考試成績、招生、分發、證明使用之(135)資(通)訊服務、(136)資(通)訊<br>與資料庫管理、(157)調查、統計與研究分析、(158)學生(員)(含畢、結業生)資料管理、<br>(159)學術研究、完成其他大學入學考試必要工作或經您同意之目的。                                                                                                    | 一、 機構名稱: 財團法人大學入學考試                                                        | 試中心基金會(以下簡稱本會)。                                                                                                    |
| 基於辦理大學入學考試及測驗服務之相關(036)存款與匯款、(134)試務、銓敘、保訓行政(包含公<br>示姓名榜單)、提供考試成績、招生、分發、證明使用之(135)資(通)訊服務、(136)資(通)訊<br>與資料庫管理、(157)調查、統計與研究分析、(158)學生(員)(含畢、結業生)資料管理、<br>(159)學術研究、完成其他大學入學考試必要工作或經您同意之目的。                                                                                                    | 二、 個人資料蒐集之目的:                                                              |                                                                                                    |
|                                                                                                    | 基於辦理大學入學考試及測驗服務<br>示姓名榜單)、提供考試成績、持<br>與資料庫管理、(157)調查、約<br>(159)學術研究、完成其他大學 | 察之相關(036)存款與匯款、(134)試務、銓敘、保訓行政(包含公<br>召生、分發、證明使用之(135)資(通)訊服務、(136)資(通)訊<br>結計與研究分析、(158)學生(員)(含畢、結業生)資料管理、<br>醫入學考試必要工作或經您同意之目的。 |
|                                                                                                    |                                                                            | □ 已了解並同意以上告知事項                                                                                                    |

## 4.填寫註冊資料

| 身分證(居留          | I證)號    |           |             |       |   |
|-----------------|---------|-----------|-------------|-------|---|
| 身分證(居留證         | )號不可空白  |           |             |       |   |
| □ 是居留證號         |         |           |             |       |   |
| 生日              |         |           |             |       |   |
| 民國年             | ~       | 月         | ~           | Ħ     |   |
| 請輸入完整日期         | 朝       |           |             |       |   |
| 電子信箱            |         |           |             |       |   |
| 電子信箱須接收驗        | 證信,請確認信 | [箱是否輸入正確  | l,建議避免使用YAI | HOO信箱 |   |
|                 |         |           |             |       |   |
| 電子信箱不可          | 空白      |           |             |       |   |
| 密碼              |         |           |             |       |   |
|                 |         |           |             |       | • |
| 密備不可空日          |         |           |             |       |   |
| 冉次輸人密           | 俧       |           |             |       |   |
| <b>注你</b> 西方龄λ; | 夜珥      |           |             |       | • |
| 间心什分代期八代        | 五,"中间 : |           |             |       |   |
| 驗證碼             |         |           |             |       |   |
| 輸入下方計算編         | 課       |           |             |       |   |
| 29+8=           | C       |           |             |       |   |
| 驗證碼不可空的         | 白       |           |             |       |   |
|                 |         |           |             |       |   |
|                 | 「測題     | 服務之個人資料蒐約 | ▲、處理及利用告知事項 | Æ.    |   |

## 5.至填寫之電子信箱,收取驗證信,並輸入驗證碼

(此為系統自動寄送訊息,請勿直接回覆本郵件)

| 主旨:考生試務系統《驗證信》通知                                               |                         |
|----------------------------------------------------------------|-------------------------|
| 您好,您於2023/10/26 下午 01:44:28 ( IP位置 : 192.168.186.160)<br>註冊系統。 |                         |
| 註冊資料如下:<br>身分證(居留證):B11***1111<br>信箱: <u>photo@ceec.edu.tw</u> |                         |
| 請輸入下方信箱驗證碼完成註冊程序<br>359609<br>(驗證碼於6分鐘內有效)                     | 驗證信已發送到您的信箱,請於下方輸入信箱驗證碼 |
|                                                                | 驗證碼<br>359609           |
| 財團法人大學入學考試中心基金會考試服務處 敏啟<br>地址:106 台北市大安區舟山路237號                | 重發驗證碼 確認                |
| 電話:(02)2366-1416轉608                                           | 《返回登入頁                  |

6.驗證信箱後重新登入系統(回第2項作業),進入考生專區

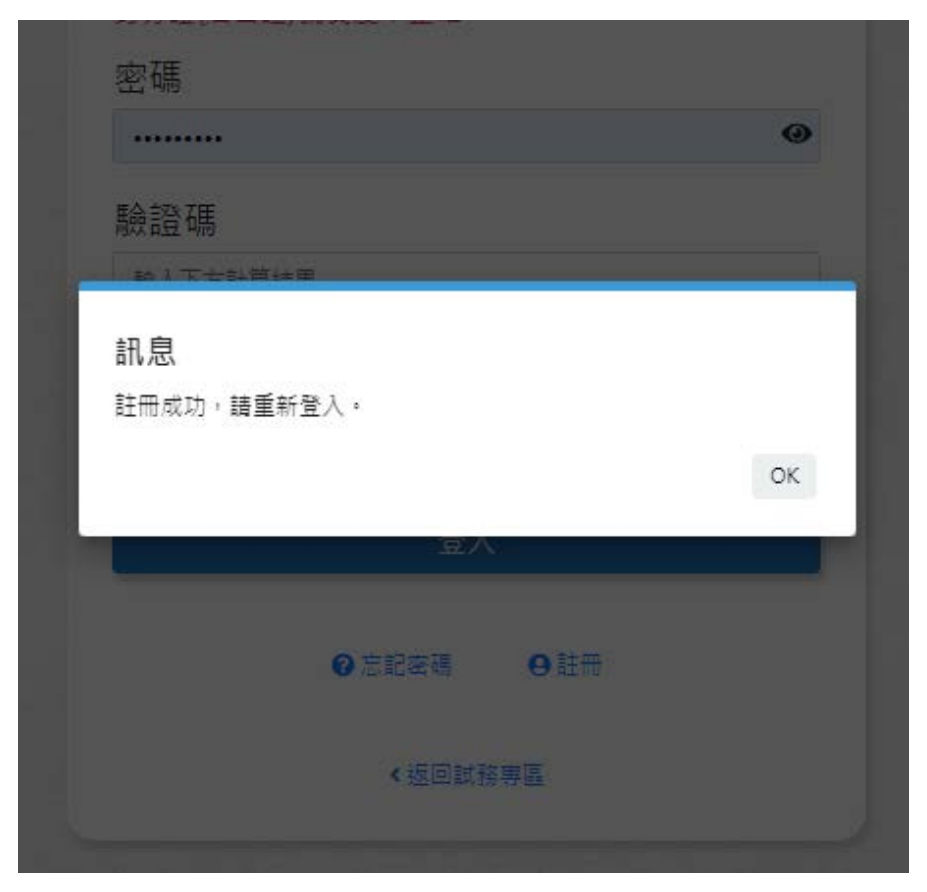

7.1 點選報名

|                                          |                                                                                |                                                           | _                                                                                   |
|------------------------------------------|--------------------------------------------------------------------------------|-----------------------------------------------------------|-------------------------------------------------------------------------------------|
| 基本資料                                     | 報名                                                                             | 應考                                                        | 成績                                                                                  |
| 海,B111***111                             | ● 報名<br>112.10.31 - 11                                                         | ◎ 應考資訊查詢<br>12.11.14                                      | ] <b>③</b> 成績查詢<br>3.08.31 113.02.27 - 113.08.31                                    |
| 恋上灾登入時間是:<br>2023/10/26 下午<br>)3:48:16   | <ul> <li>列印繳費表<br/>112.10.31 - 11</li> <li>報名處理進<br/>112.10.31 - 11</li> </ul> | ② 試場地點查詢<br>12.11.14<br>113.01.05 - 11<br>度查詢<br>12.11.21 | )<br>3.01.22 成績複查申請<br>113.02.27 - 113.03.04<br>⑧ 成績複查結果查詢<br>113.03.12 - 113.04.12 |
| ●更改通訊資料                                  | ● 報名資料確認<br>112.12.06 - 11                                                     | 認<br>12.12.08                                             |                                                                                     |
| <ul> <li>●修改信箱</li> <li>●修改密碼</li> </ul> |                                                                                | ⊗ 代表非開放                                                   | 時間                                                                                  |

# 7.2 依報名流程進行報名作業\_(1)報名須知, 閱覽後勾選已了解並同意以上告知事項

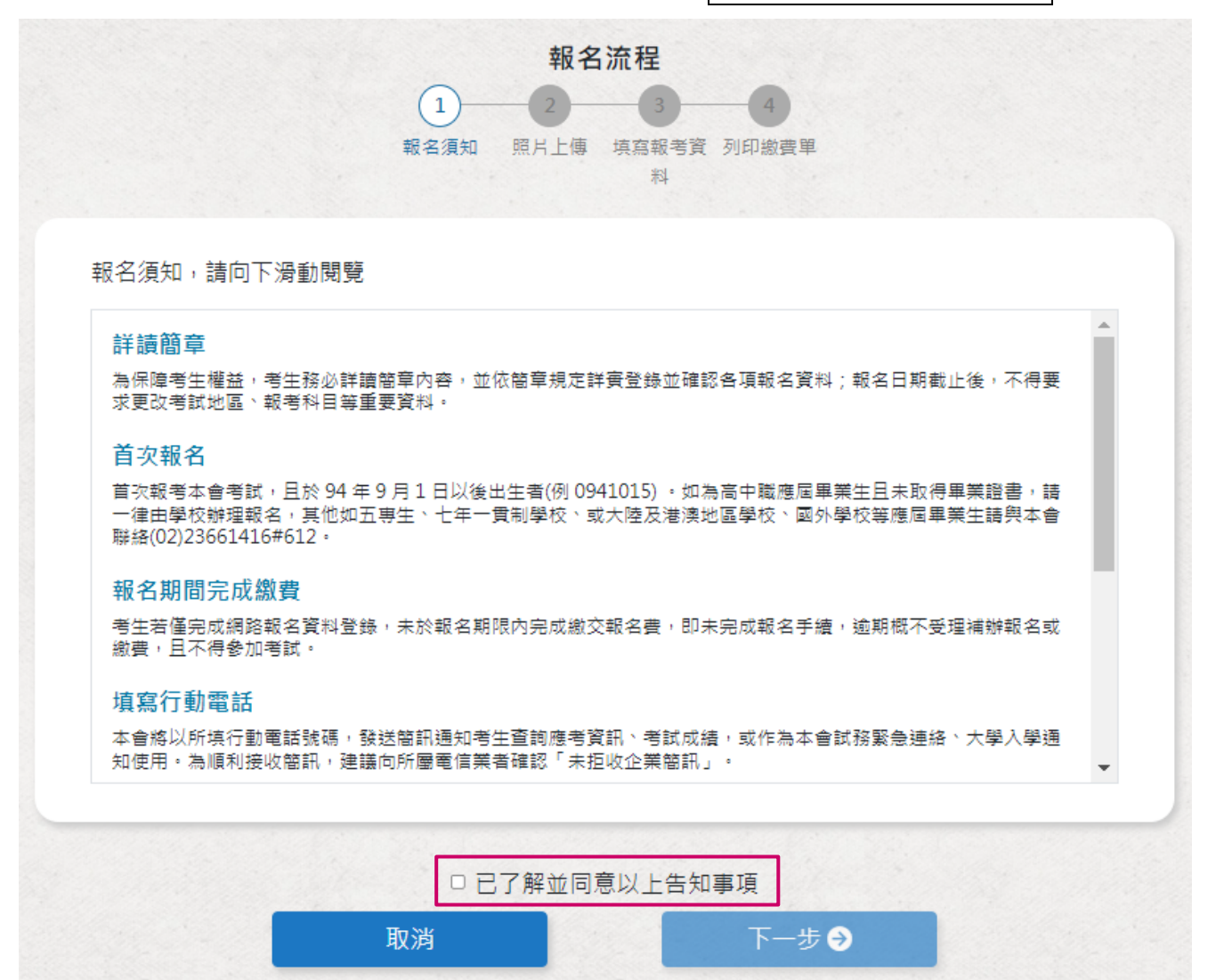

### 7.3 報名流程進行報名作業\_(2)上傳數位相片檔、身分證影像檔

- (a) 數位相片檔:應為 112 年1月1日以後拍攝。惟曾報名本會 112 或 113 學年度任一考試且相片為 111 年1月1日以後拍攝者免繳。
- (b)身分證影像檔:曾報名本會 91 學年度以後任一考試者免繳,惟報名後曾更改姓名 或身分證字號者須重繳。

| *大頭照                                         | *身分證影像檔 |        |
|----------------------------------------------|---------|--------|
| <ul> <li>①照片規格說明</li> <li>① 上傳大頭照</li> </ul> | 選擇檔案    | Browse |

7.4 曾報考本會 91 學年度已後任一考試者不須上傳身分證影像檔(除變更姓名或身分證號外)

| *              | 大頭照   | *身分證影像檔                                 |
|----------------|-------|-----------------------------------------|
|                |       | 一一一一一一一一一一一一一一一一一一一一一一一一一一一一一一一一一一一一一一一 |
|                |       |                                         |
| O <sup>照</sup> | 月規格說明 | 曾報考本曾 91 學年度以後<br>任一考試者不須上傳             |

7.5 報名流程進行報名作業\_(3)填寫報名資料

| 自分證(民四證)號           |                         |                             |
|---------------------|-------------------------|-----------------------------|
|                     | *姓名                     | *生日(民國)                     |
| B11111111           | 王小明                     | 0880101                     |
| 〕改姓名或改身分證 (如因改姓名而與所 | 列資料不同,請勾選此欄填寫新姓名,並上傳身分詞 | 習正面影像權或戶籍謄本檔案)              |
| 性別                  | *畢/肄業學校                 | *畢/肄業年度                     |
| 男 🗸                 | 979 範例高中 💙              | 112                         |
| 家長/監護人              | *連絡電話                   | 行動電話( <mark>簡訊</mark> 通知服務) |
| 王大明                 | 0223661416              | 090000000                   |
| 通訊地址                |                         |                             |
| 臺北市 ✔ 大安區 ✔         | · 106 臺北市大安區舟山路237號     |                             |
| 弓考資料                |                         |                             |
| 考試地區                |                         |                             |
| 110 臺北              | ~                       |                             |
|                     |                         |                             |

### 8.1 112~113 學年度曾報考本會考試者:

- (a)本頁會顯示考生資料,除姓名、身分證號、性別、出生日期不得更改外,其他資料須確認並詳實登錄。
- (b)本頁如有顯示相片者,表示可使用該相片,但亦可重新上傳相片;如未顯示相片,則 表示須依簡章規定上傳符合規格且於111年1月以後拍攝之數位相片檔案。
- (c)考生如有更改姓名者,請重新上傳身分證影像檔,以利本會查驗,如發現有錯誤者且 未補件更正者將取消報名資格。

#### 8.2 各項資料務請依系統指示詳實登錄

#### 8.3 低收入户考生及中低收入户考生逕將證明文件影像檔上傳至本會大考中心報名系統審查

9. 檢查各項資料是否正確:

系統會依考生身分提示應繳資料訊息(如報名費、身分證正面影本、低收/中低收入戶證 明文件影本、身心障礙考生應考服務申請表等);並再次檢查各項報名資料是否正確, 如需修改者,點選返回,正確無誤者點選確認報名。

|           |            |           |            | 身分證影像檔 |           |  |  |
|-----------|------------|-----------|------------|--------|-----------|--|--|
|           | 大頭照        |           |            |        |           |  |  |
| 身分證(居留證)號 | B111111111 | 姓名        | 王小明        | 性別     | 男         |  |  |
| 生日(民國)    | 0880101    | 畢(肄)學校    | 範例高中       | 畢/肄業年度 | 112       |  |  |
| 家長/監護人    | 王大明        | 連絡電話      | 0223661416 | 行動電話   | 090000000 |  |  |
| 戶籍地址      | 臺北市大安區舟(   | 山路237號    |            |        |           |  |  |
| 通訊地址      | 106 臺北市大安[ | 區舟山路237號  |            |        |           |  |  |
| 低收/中低收    | 否          |           |            |        |           |  |  |
| 報考資料      |            |           |            |        |           |  |  |
| 考試地區      | 110 壹北     | 110 臺北    |            |        |           |  |  |
| 報考科目      | 數學A、自然、圖   | 國文、英文、社會、 | 數學B        |        |           |  |  |
| 特殊需求      |            |           |            |        |           |  |  |

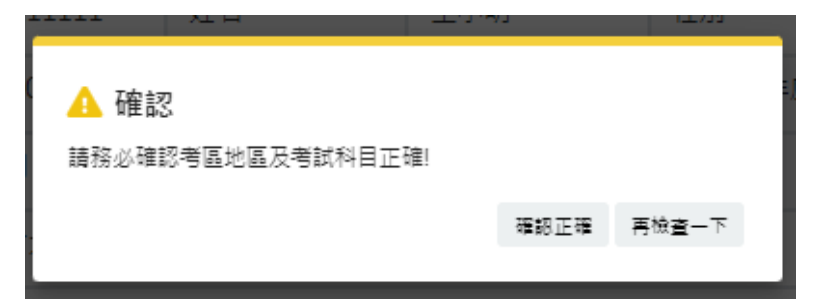

## 10.個別報名系統滿意度調查表:

考生按下[確認報名],會跳出滿意度提示視窗,選擇回答或不回答後,會顯示繳費表。

| 預覽繳費表前,請您先進行滿意度                  | 調查填寫,  | 若不想  | 回答, | 請選擇不  | 「願回答。   |       |   |
|----------------------------------|--------|------|-----|-------|---------|-------|---|
| 1.您對報名系統還滿意嗎?*                   | ○ 非常滿意 | ○ 満意 | ○普通 | ○ 不満意 | ○ 非常不滿意 | ○不願回答 |   |
| 2.若有任何建議,請在下列空格處表<br>達。(最多500個字) |        |      |     |       |         |       | 4 |
|                                  |        | 確認這  | 送出  |       |         |       |   |

填寫完畢後會顯示完成報名資料登錄,並寄發確認 email

| OK |
|----|
| ÖK |
|    |

(此為系統自動寄送訊息,請勿直接回覆本郵件)

Γ

| 主旨:113學年度學科能力測驗《試務通知》                               |
|-----------------------------------------------------|
| 考生 王〇明(B111***111),您好:                              |
| 您於 2023/10/26 下午 04:00:55 完成 113學年度學科能力測驗 個別報名資料登錄。 |
| 考試科目:數學A、自然、國文、英文、社會、數學B                            |
| 考試地區:110臺北                                          |
| ※注意事項:                                              |
| (1)請依簡章規定於112年11月14日前 辦理繳費 (繳費收據請自行妥善保存)。           |
| (2)若需修改報名資料,須於 <u>112年11月14日</u> 前至大考中心試務專區個人專區修正資料 |
| 後,再次點選「確認報名」。                                       |
|                                                     |
| 財團法人大學入學考試中心基金會 考試服務處 敬啟                            |
| 地址:106 台北市大安區舟山路237號                                |
| 電話:(02)2366-1416轉608                                |
|                                                     |

# 11.點選列印本頁,依簡章所列之繳款方式繳交報名費

沒有印表機無法列印繳費單的考生,請先將繳款帳號及金額記錄下來,再利用自動櫃員機(ATM)、網路 ATM、至華南銀行填寫全行通收存款憑條或其他金融機構辦理跨行匯款,繳費收據請妥善留存。

| ·研:"与土权职                                                                                                    | 70                                                                                                    |                                                                                                    |                                                                                                    |                                                                                                    |                                                                                                    | 個別                                                                                               | 1111日<br>111日日<br>111日日                                                                                              | 曹                                        | 5.⊈.4<br>€                                                                                                    | -10-2-4-1                                                                                                    | 1967378                                                                                                    |                                                                                                    |                                               | 2022/24                                                                     | V26 7                                                                                                    | ± 04-5                                                          |
|----------------------------------------------------------------------------------------------------|----------------------------------------------------------------------------------------------------|----------------------------------------------------------------------------------------------------|----------------------------------------------------------------------------------------------------|----------------------------------------------------------------------------------------------------|----------------------------------------------------------------------------------------------------|--------------------------------------------------------------------------------------------------|----------------------------------------------------------------------------------------------------|------------------------------------------|----------------------------------------------------------------------------------------------------|----------------------------------------------------------------------------------------------------|----------------------------------------------------------------------------------------------------|----------------------------------------------------------------------------------------------------|-----------------------------------------------|-----------------------------------------------------------------------------|----------------------------------------------------------------------------------------------------|-----------------------------------------------------------------|
| 最一群:语主收职群<br>本 - 著 - 短刻                                                                                                    |                                                                                                    |                                                                                                    |                                                                                                    |                                                                                                    |                                                                                                    |                                                                                                  |                                                                                                    |                                          |                                                                                                    |                                                                                                    |                                                                                                    |                                                                                                    | 207 (A) :                                     | 2023/10                                                                     | J/20 N                                                                                                    | + 04:0                                                          |
| - · 老生基本資料                                                                                                    |                                                                                                    |                                                                                                    |                                                                                                    |                                                                                                    |                                                                                                    |                                                                                                  | _                                                                                                    |                                          |                                                                                                    |                                                                                                    |                                                                                                    |                                                                                                    |                                               |                                                                             |                                                                                                    |                                                                 |
| ま分鐘(居留煌)                                                                                                    | : B1111111                                                                                                    | 1                                                                                                    |                                                                                                    |                                                                                                    |                                                                                                    | 姓名                                                                                               | : 王小                                                                                                    | 明                                        |                                                                                                    |                                                                                                    |                                                                                                    |                                                                                                    |                                               |                                                                             |                                                                                                    |                                                                 |
| £別:男                                                                                                    |                                                                                                    |                                                                                                    |                                                                                                    |                                                                                                    |                                                                                                    | 出生                                                                                               | 日期:                                                                                                    | 088                                      | 0101                                                                                                    |                                                                                                    |                                                                                                    |                                                                                                    |                                               |                                                                             | 1                                                                                                    |                                                                 |
| ≢(羅)無學校:9                                                                                                    | 979 範例高中                                                                                                    |                                                                                                    |                                                                                                    |                                                                                                    |                                                                                                    | ₩()                                                                                              | ≇)無年[                                                                                                    | ĝ:]                                      | 112                                                                                                    |                                                                                                    |                                                                                                    |                                                                                                    |                                               |                                                                             |                                                                                                    |                                                                 |
| 戶籍地址:臺北市大安區舟山路237號                                                                                                    |                                                                                                    |                                                                                                    |                                                                                                    |                                                                                                    | 通許                                                                                                    | (地址:                                                                                             | 106                                                                                                    | 医北市                                      | 法安国                                                                                                    | 舟山踏23                                                                                                    | 7號                                                                                                    |                                                                                                    |                                               |                                                                             |                                                                                                    |                                                                 |
| 這結電話: 0223661416                                                                                                    |                                                                                                    |                                                                                                    |                                                                                                    |                                                                                                    |                                                                                                    | 行動                                                                                               |                                                                                                    | 0900                                     | 00000                                                                                                    | 00                                                                                                    |                                                                                                    |                                                                                                    |                                               |                                                                             |                                                                                                    |                                                                 |
| 家長(監護人):王大明<br>身分指正面影像檔:已上傳:811111111jpg                                                                                                    |                                                                                                    |                                                                                                    |                                                                                                    |                                                                                                    |                                                                                                    | 低兆                                                                                               | 7.中低4<br>7.中低4                                                                                                    | 2:2<br>な入月                               | e<br>≤追明!                                                                                                    | 影像檔:                                                                                                    | 無須撒女                                                                                                    | 5                                                                                                    |                                               |                                                                             |                                                                                                    |                                                                 |
| · 銀巻管料                                                                                                    |                                                                                                    |                                                                                                    |                                                                                                    |                                                                                                    |                                                                                                    |                                                                                                  |                                                                                                    |                                          |                                                                                                    |                                                                                                    |                                                                                                    |                                                                                                    |                                               |                                                                             |                                                                                                    |                                                                 |
| 110                                                                                                    | 臺北                                                                                                    |                                                                                                    |                                                                                                    |                                                                                                    |                                                                                                    |                                                                                                  |                                                                                                    |                                          |                                                                                                    |                                                                                                    |                                                                                                    |                                                                                                    |                                               |                                                                             |                                                                                                    |                                                                 |
| 当城科目: 數學                                                                                                    | —————————————————————————————————————                                                                                           | 文、英:                                                                                                    | 文、社                                                                                                    | ★ 数単8                                                                                                    | 5                                                                                                    |                                                                                                  |                                                                                                    |                                          |                                                                                                    |                                                                                                    |                                                                                                    |                                                                                                    |                                               |                                                                             |                                                                                                    |                                                                 |
| 特殊應考服務黨                                                                                                    | 或:無                                                                                                    |                                                                                                    |                                                                                                    |                                                                                                    |                                                                                                    |                                                                                                  |                                                                                                    |                                          |                                                                                                    |                                                                                                    |                                                                                                    |                                                                                                    |                                               |                                                                             |                                                                                                    |                                                                 |
|                                                                                                    |                                                                                                    |                                                                                                    |                                                                                                    |                                                                                                    |                                                                                                    |                                                                                                  |                                                                                                    |                                          |                                                                                                    |                                                                                                    |                                                                                                    |                                                                                                    |                                               |                                                                             |                                                                                                    |                                                                 |
|                                                                                                    |                                                                                                    | 財                                                                                                    | 「法人大                                                                                                    | ·學入學考                                                                                                    | 献中心                                                                                                    | 基金會 ]                                                                                            | 13學年                                                                                                    | 度學                                       | 料鮨力                                                                                                    | 測験の                                                                                                    | ) 個別載者                                                                                                    | 4、收拾                                                                                                    |                                               |                                                                             |                                                                                                    |                                                                 |
| 收款銀行                                                                                                    | 5                                                                                                    | 008 🛎                                                                                                    | 南銀行                                                                                                    | 公館分行                                                                                                    |                                                                                                    |                                                                                                  |                                                                                                    |                                          |                                                                                                    |                                                                                                    |                                                                                                    |                                                                                                    |                                               |                                                                             |                                                                                                    |                                                                 |
| 收款帳                                                                                                    | =                                                                                                    | 財工法                                                                                                    | 人大學。                                                                                                    | 入學考試中                                                                                                    | 中心基金                                                                                                    | ÷ 🕯                                                                                              | -                                                                                                    |                                          |                                                                                                    | -                                                                                                    | -                                                                                                    | -                                                                                                    | -                                             | -                                                                           |                                                                                                    |                                                                 |
| 塗敷帳                                                                                                    |                                                                                                    | 9                                                                                                    | 2                                                                                                    | 2                                                                                                    | 9                                                                                                    | 9                                                                                                | 1                                                                                                    |                                          | 1                                                                                                    | 1                                                                                                    | 1                                                                                                    | 1                                                                                                    | 1                                             | 1                                                                           | 1                                                                                                    |                                                                 |
| 春期間· 115                                                                                                    | # 10 B 21 C 42 T                                                                                                    | 5110#++*                                                                                                    | BIAD                                                                                                    | - (8) - (8) - (8)                                                                                                    | 11日 11日 11日 11日 11日 11日 11日 11日 11日 11日                                                                                                    | - 15 <del></del>                                                                                 | 1138-14                                                                                                    | 814                                      | 0.7.4.1                                                                                                    | Dia Dia January                                                                                                    | i je - Di de S                                                                                                    | 100000                                                                                                    | (未                                            |                                                                             | <b>2</b> 無效)                                                                                                    | 開かった                                                            |
| 4.至                                                                                                    | ■回転行編領部<br>用時行區款者(手<br>便利商店辦理做<br>(在来)。                                                                                         | 理繳費者<br>「續費自何<br>費者(手錄                                                                                                    | : 請持才<br>打: 至各<br>(費自付)                                                                                                    | 8日交易成功<br>1報名繳費表<br>地顧問或其<br>1: 請持本報                                                                                                    | <ol> <li>交易:<br/>ご草南省</li></ol>                                                                                                    | 明維表調查<br>統行各分行<br>時期鮮理時<br>(至各地統)                                                                | 4行受営9<br>撤費・<br>行匯款・<br>一超商(7                                                                                        | 現存・<br>項称<br>•ELEV                       | a (008<br>「時行間<br>/EN) - 含                                                                                                    | 】 · 再输<br>[款單」 ·<br>[家 · 常]                                                                                                    | 入『遐放補<br>『寓・米米(                                                                                                    | 號」及報:<br>OK)便利a                                                                                                    | 名費金額<br>1店総費                                  | <ul> <li>最後務。</li> <li>- 環費金額</li> </ul>                                    | (国人本書                                                                                                    | 馬明維表<br> 雷標2~                                                   |
| 4.至<br>何工<br>]] 静:代收單位                                                                                                    | 用時行區放着(手<br>便利商店辦理做<br>作天。<br>留存                                                                                                | 理繳費者<br>購費自何<br>費者(手錄                                                                                                    | : 請持才<br>打: 至各<br>調費自付)                                                                                                    | 8日交易成及<br>8個名繳費表<br>地郵局或減<br>: 適持本報                                                                                                    | か・交易<br>-<br>-<br>空華南部<br>他金融費<br>-<br>-<br>-<br>-<br>-<br>-<br>-<br>-<br>-<br>-                                                                                                    | 明編表講員<br>續行各分行<br>[]<br>[] 至各地統-                                                                 | 1行妥首9<br>- 總費<br>超商(7-                                                                                               | 飛存・<br>項寫<br>-ELEV                       | 2 [008<br>「時行間<br>/EN)-\$                                                                                                    | 】 · 再输<br>[款單」 ·<br>[家 · 荣]]                                                                                                    | 入『                                                                                                    | 號」及報(<br>OK)便利後                                                                                                    | 名費金額<br>1店燃費                                  | <ul> <li>最後務は</li> <li>- 環費金額</li> </ul>                                    | 医人本性                                                                                                    | 島明編表<br>¥雷經2∼                                                   |
| 4.番<br>個工<br>二辭:代收單位                                                                                                    | ■同転1)■陽線<br>用時行區放着(手<br>便利商店辦環鐵<br>作天。<br>                                                                                      | 理繳費者<br>調費自何<br>費者(手錄<br>財團                                                                                                    | : 請持本<br>力: 至各<br>調査百付)<br>【法人大                                                                                                    | R目交易成功<br>報名総費者<br>地部局成項<br>: 通持本報<br>学入學者                                                                                                    | か・交易<br>・交易<br>・空島<br>を<br>な<br>の<br>で<br>な<br>の<br>和<br>根<br>で<br>し<br>二<br>な<br>の<br>和<br>根<br>初<br>で<br>こ<br>金<br>融<br>祝<br>る<br>二<br>二<br>金<br>融<br>祝<br>る<br>一<br>二<br>金<br>融<br>祝<br>る<br>一<br>二<br>金<br>融<br>祝<br>る<br>一<br>の<br>一<br>の<br>の<br>の<br>の<br>の<br>の<br>の<br>の<br>の<br>一<br>の<br>一<br>の<br>の<br>の<br>の<br>の<br>の<br>の<br>の<br>の<br>の<br>の<br>の<br>の                                                                                                    | 明編表講自<br>設行各分行<br>調査各地統<br>至各地統                                                                  | 1行妥首9<br>潮費。<br>行匯款。<br>一超商(7<br>13學年                                                                                | R存<br>明寫<br>·ELEV                        | 2 (008<br>「時行研<br>/EN)・3<br>  料雑力                                                                                                    | 】 · 再編<br>(款單」 ·<br>注家 · 荣集<br>] <b>) ) ) ) (1</b>                                                                                                    | 入 「 繳 紋 補<br>耳窩 -                                                                                                    | 號」及相(<br>OK)便利約<br><b>乙鐵費表</b>                                                                                                    | 名費金額<br>1.店搬費                                 | - 最後務。<br>- 環費金額                                                            | 医人本指                                                                                                    | 問明編表<br>¥雾經2∼                                                   |
| 4.菜<br>個工<br>二聯:代收單位<br>收款銀行                                                                                                    | 田時行區放着(F<br>便利命店離理做<br>作天・<br>2<br>留存<br>008 藝南                                                                                 | 理邀費者<br>調費自何<br>費者(手錄<br>財團<br>銀行公書                                                                                                    | :                                                                                                    | 1日交易成以<br>相名做費品<br>地和局成其純<br>: 請持本報<br>學入學者<br>藝织交易                                                                                                    | <ol> <li>交易:<br/>(至金融<br/>名総費<br/>者<br/>代<br/>號<br/>中<br/>心</li> </ol>                                                                                                    | 明編表講台<br>現行各分行<br>開鮮理時<br>(至各地統<br>-<br>-<br>-<br>-<br>-<br>-<br>-<br>-<br>-<br>-<br>-<br>-<br>- | 1行妥首會<br>總費。<br>行應救。<br>一超命(7)                                                                                       | R存<br>·ELEV<br>度量                        | a (008<br>「時行回<br>/EN) - 4                                                                                                    | 】 · 再編<br>[放單] · 。<br>注家 · 並算<br>2測驗(T,                                                                                                    | 入「繳救補<br>第二 - 未未<br>) 個別報子                                                                                                    | <ol> <li>3. 及報</li> <li>OK)便利点</li> <li>S. 微量表</li> <li>生姓名</li> </ol>                                                                                                    | 名費金額<br>h正繳費                                  | <ul> <li>最後務6</li> <li>- 御費金額</li> </ul>                                    | E人木書                                                                                                    | 問明編表<br>¥需經2→                                                   |
| 4.至<br>個工<br>二聯:代收單位<br>收款銀行<br>收款戶名                                                                                                    | ■内時10000歳<br>便利自己能被理能<br>作天・<br>留存<br>008 藝南<br>財重法人:                                                                           | 理態費者<br>調費者付手握<br>財工<br>銀行公開<br>大學入具                                                                                                    | :: 調算本<br>): (調算合句)<br>((法人大<br>第分行()<br>聖者試中                                                                                                    | R日交易成及<br>報名局式其<br>注 調持本報                                                                                                    | <ol> <li>シ<br/>交易<br/>(至金融<br/>教<br/>教<br/>者<br/>部<br/>費<br/>者<br/>一<br/>一<br/>一<br/>一<br/>一<br/>一<br/>二<br/>二<br/>二<br/>二<br/>二<br/>二<br/>二<br/>二<br/>二<br/>二<br/>二<br/>二<br/>二</li></ol>                                                                                                    | 明維表調合<br>設行各分行<br>期期期間<br>(至各地線)<br>(至各地線)<br>(至各地線)<br>(王子子)                                    | 4行要常9<br>御費・<br>行應数・<br>一部命(7・<br>13學年                                                                               | R存<br>·ELEV<br>度學                        | a (008<br>「時行間<br>/EN) - 分<br>料雑訂                                                                                                    | 】 · 再編<br>[設單」 ·<br>[版 · 茶】<br>] 測驗(T.                                                                                                    | 入「螺紋帽<br>詳重・決決(<br>) (重別)戦争<br>考                                                                                                    | <ol> <li>3. 及報:</li> <li>OK)便利荷</li> <li>G鐵豐表</li> <li>生姓名</li> </ol>                                                                                                    | 名費金額<br>(広磁費)                                 | <ul> <li>最後務。</li> <li>- 擦發金額</li> </ul>                                    | 医人本制<br>医人本制<br>王小明                                                                                                    | ₿明編表<br>¥需經2~                                                   |
| 4.至<br>何工<br>]]<br>]]<br>]]<br>]]<br>]]<br>[]<br>]]<br>[]<br>]]<br>[]<br>]]<br>[]<br>]]<br>[]<br>]]<br>[]<br>]<br>[]<br>]<br>]<br>[]<br>]<br>]<br>]<br>]<br>]<br>]<br>]<br>]<br>]<br>]<br>]<br>]<br>]<br>]<br>]<br>]<br>]<br>]<br>] | 用時行面設載(行<br>使利金は線炉総<br>作天・<br>留存<br>008 離南<br>財重法人:<br>9229911                                                                  | 理總費者<br>調費者(手部<br>財費<br>購行公請<br>大學入社<br>111111                                                                                                    | :: 調持オ<br>(): 〒谷<br>()愛白付)<br>() () () () () () () () () () () () () (                                                                                                    | 田交易成2<br>昭名約成2<br>総報約本報<br>: 編約本報<br><b>聖入學考</b><br>藝訳交易<br>P心基金書                                                                                                    | 7、交易<br>※至金融費者<br>試中心<br>代號別                                                                                                    | 明維表調合<br>設行各分行<br>調算理整<br>(至各地統<br>(至各地統<br>(王 <b>不</b> 2)                                       | 1行要常9<br>湖費。<br>行應款,一超命(7)                                                                                           | R存。<br>項称<br>ELEV                        | R (008<br>「時行間<br>(EN) - 名<br>(M4)結プ                                                                                                    | 】 - 再總<br>[款單」 -<br>[款單」 -<br>[款 · 弟預<br>]測驗(T,                                                                                                    | 入「螺紋帽<br>作業・永永(<br>) (個別)(取名)<br>書:                                                                                                    | 號」及報:<br>OK)便利#<br>S <b>淤置表</b><br>生姓名                                                                                                    |                                               | - 最後務。<br>- 總費金額                                                            | 医人木根<br>王小明                                                                                                    | ■明經表<br>#需經2~~                                                  |
| 4.至<br>供工<br>工課:代收單位<br>收款銀行<br>收款戶名<br>進款總號<br>應當金額                                                                                                    | 用時行賞放戦(学校<br>使利益に排卵総<br>(作天・<br>)<br>(作天・<br>)<br>(作天・<br>)<br>(前査法人)<br>(月<br>(月)(日)(一)(日)(日)(日)(日)(日)(日)(日)(日)(日)(日)(日)(日)(日) | 理總費者<br>(總費者付)<br>封<br>(<br>開<br>(<br>開<br>(<br>開<br>(<br>)<br>(<br>)<br>(<br>)<br>(<br>)<br>(<br>)<br>(<br>)<br>(<br>)                                                                                                    | : 調持オ<br>前: 至各<br>調査自付)<br>動法人大<br>諸分行(<br>勤者試中<br>11                                                                                                    | 1日交易成3<br>1時名尚愛為<br>北朝四司武祥<br>: 満分本報<br>二<br>堂人學考<br>華紀交易<br>P心基金書                                                                                                    | 7 - 交易<br>· 交易<br>· 交易<br>他名繼費者<br>· 就中心<br>代號別<br>·                                                                                                    | 明維表調白<br>設行各分行<br>期期課理<br>至各地絶<br>至各地絶<br>: 72)                                                  | 1行受首9<br>調費。<br>一館商(7)<br>113學年                                                                                      | R存<br>· ELEV<br>度學                       | 2 [ DOS<br>7 DP 行同<br>/EN) - 名<br>MAL集任フ                                                                                                    | 】 - 再總<br>[設單] -<br>[注家 · 荣誉<br>]]]]驗(T]                                                                                                    | 八 「 御 放相<br>『 南 - 朱永(<br>) (国 別 載 発<br>単<br>単<br>単<br>単<br>単<br>、<br>、<br>、<br>、<br>、<br>、<br>、<br>、<br>、<br>、<br>、<br>、<br>、                                                                                                    | <ul> <li>號」及報:</li> <li>○K)便利点</li> <li>S塗量表</li> <li>主姓名</li> <li>重期限</li> </ul>                                                                                                    |                                               | <ul> <li>- 最後務点</li> <li>- 市政会話</li> <li>- 市政会話</li> <li>- 112:</li> </ul>  | E 入木手<br>王小明<br>年11月:                                                                                                    | B明編表<br>1需 <i>環2~~</i>                                          |
| 4.至<br>gII<br>II群:代收單位<br>收款與行<br>收款戶名<br>塗款感號<br>應識金額<br>認證欄                                                                                                    | 用時行度放戦(学校<br>使利益に排卵総<br>(作天・<br>留存<br>1270元<br>1270元                                                                            | 理總費者<br>理總費者(手部<br>費者(手部<br>類)<br>類<br>類<br>大學入員<br>111111                                                                                                    | :: 調持者:<br>(): 至何)<br>1): 至何)<br>1): 至何)<br>1): 至何)<br>11                                                                                                    | HE 受新成支<br>網名勝受減<br>地名勝受減<br>地<br>部<br>章<br>梁 入 學 考<br>藝<br>經 文 晏<br>P 心 基 全<br>會                                                                                                    | 7- 卒時時<br>交時時<br>後名総<br>数<br>中心<br>、<br>、<br>、<br>、<br>、<br>、<br>、<br>、<br>、<br>、<br>、<br>、<br>、                                                                                                    | 明維表調合<br>設行各分行<br>制築理時<br>:至各地能<br>:至各地能<br>: 72)                                                | 17 安善4<br>總費<br>- 一 昭 命 (7-<br>13 <b>學</b> 年                                                                         | R存・<br>泊高<br>ELEV<br>度量                  | 2(008<br>「時行間<br>(EN)・4<br>単料雑力                                                                                                    | ] - 再總<br>[款單] -<br>[注家 - 弟]<br>[]測驗(T,                                                                                                    | 入「雌紋柄<br>町東 - 永永(<br>) (国別載え<br>考:                                                                                                    | 強」及報:<br>OK)使利点<br>基礎要表<br>生姓名<br>■■■■■<br>素期限                                                                                                    | 名費金額                                          | <ul> <li>最後務点</li> <li>癒荷金額</li> <li>112:</li> </ul>                        | 四山(文)<br>三人木()<br>王小明<br>年11月:                                                                                                    | B田雄衣<br>(雪塚2~~<br> <br> <br> <br> <br> <br> <br> <br> <br> <br> |
| 4.至<br>(日<br>]<br>]<br>]<br>]<br>]<br>]<br>]<br>]<br>]<br>]<br>]<br>]<br>]<br>]<br>]<br>]<br>]<br>]                                                                                                    | 用時行度改戦(学校<br>使利益に詳細胞<br>(作天・<br>留存<br>008 鶴南<br>財富法人:<br>9229911<br>1270 元                                                      | 理總費者<br>經費自行課<br>財運<br>銀行公開<br>現行公開                                                                                                    | : 通貨本<br>(): 要当你)<br>): 要当你)<br>助理之人大<br>簡整者就「<br>11                                                                                                    | HE 受新成支<br>制名助支持<br>地名加支持<br>地名加支持<br>中<br>一<br>型<br>入<br>型<br>考<br>算<br>一<br>型<br>入<br>型<br>考<br>二<br>型<br>入<br>型<br>考<br>二<br>型<br>入<br>型<br>考<br>二<br>二<br>型<br>入<br>型<br>考<br>二<br>二<br>二<br>二<br>二<br>二<br>二<br>二<br>二<br>二<br>二<br>二                                                                                                    | ○ 空幕前<br>(1) 空幕前<br>(1) 空音前<br>(1) 空音前)(1) 空音前<br>(1) 空音前)(1)<br>(1) 空音前)(1)<br>(1) 空音前)(1)<br>(1) 空音前)(1)<br>(1) 空音前)(1)<br>(1) 空音前)(1)<br>(1)<br>(1) 空音前)(1)<br>(1)<br>(1)<br>(1)<br>(1)<br>(1)<br>(1)<br>(1)                                                                                                    | 明維表調查<br>設行各分行<br>練算的<br>定各地統<br>(至各地統<br>(王子之)                                                  | #行要當為<br>總費。<br>行應款。<br>113學年<br>記載                                                                                  | R存・<br>明 AS<br>- ELEV<br>: 度<br>撃        | 2(008年)<br>7)時行間<br>7日N) - 名<br>1944年7月                                                                                                    | 1 - 再输<br>2 2 2 2 3 2 4 5 5 5 5 5 5 5 5 5 5 5 5 5 5 5 5 5 5                                                                                                    | 入「雌紋補<br>罪魔 - 朱永(<br>) (個別載我<br>老<br>(細知)                                                                                                    | <ul> <li>(約) 及相</li> <li>(約) 及相</li> <li>(約) 受利</li> <li>(約) 受利</li> <li>(1) 受利</li> <li>(1) 受利</li></ul>                                                      |                                               | <ul> <li>一部時報点</li> <li>一部費金額</li> <li>112:</li> </ul>                      | E入木() E小明 ¥11月)                                                                                                    | 8明編表<br>1電線2~<br>                                               |
| 4.至<br>何工<br>] 課:代收單位<br>收款與行<br>收款戶名<br>塗款碼號<br>應證金額<br>[ 認證欄                                                                                                    | 用時行賞装載(学<br>使利益に時早期<br>(作天・<br>留存<br>008 墓南<br>財工法人:<br>9229911<br>1270 元<br>便利商店代                                              | 標識費者<br>調費者<br>開工<br>現行公計<br>1111111                                                                                                    | : 通行本<br>): (1) (1) (1) (1) (1) (1) (1) (1) (1) (1)                                                                                                    | □日交報度23<br>明名出資告報<br>地報局電告報<br>:通算本報<br>:通算本報<br>:通算本報<br>:通算本報<br>:<br>:通算本報<br>:<br>:<br>:<br>:<br>:<br>:<br>:<br>:<br>:<br>:<br>:<br>:<br>:<br>:<br>:<br>:<br>:<br>:<br>:                                                                                                    | 5、交易約<br>一交易約<br>一交易約<br>一交易約<br>一<br>一<br>一<br>一<br>一<br>一<br>一<br>一<br>一<br>一<br>一<br>一<br>一                                                                                                    | 明道長為行<br>読行各分行<br>展示容が絶<br>正空谷地絶<br>正空谷地絶<br>: 72)                                               | 177 安美<br>地震な<br>113 学年<br>記録<br>東京<br>東京<br>東京<br>東京<br>東京<br>東京<br>東京<br>東京<br>東京<br>東京<br>東京<br>東京<br>東京          | R存・<br>前称<br>ELEV<br>ELEV                | 2 (008<br>7 時行間<br>EN) - 名<br>開料雑力                                                                                                    | <ol> <li>二 再給</li> <li>(2) 第二</li> <li>(2) 第二</li> <li>(2) 第二</li> <li>(2) 第二</li> <li>(2) 第二</li> <li>(3) 第二</li> <li>(4) 第二</li> <li>(4) 第二</li></ol>                                                                                                    | 人「 御故補<br>取業 - 永永(<br>) (国別戦3)<br>(国別戦3)<br>(副戦3)<br>(副戦3)<br>(国)<br>(副戦3)<br>(国)<br>(国)<br>(国)<br>(国)<br>(国)<br>(国)<br>(国)<br>(国                                                                                                    | <ul> <li>(株) 及相</li> <li>(株) 及相</li> <li>(株) 反抗(原利):</li> <li>(株) 反抗(原利):</li> <li>((+) 反抗(原利):</li> <li>(+) 反抗(原利):</li> <li>(+) 反抗(原利):</li> <li>(+) 反抗(原利):</li> <li>(+) 反抗(原利):</li> <li>(+) 反抗(原利):</li> <li>(+) 反抗(原利):</li> <li>(+) 反抗(R):</li> <li>(+) 反抗(R):</li> <li>(+) (+) (+) (+) (+) (+) (+) (+) (+) (+)</li></ul>                                    | (1) (1) (1) (1) (1) (1) (1) (1) (1) (1)       | - 高功和<br>- 御政士師<br>1122                                                     | 2000.2.7<br>回入本修<br>王小明<br>単11月:<br>夏                                                                                                    | 表明編表<br>#雷印2                                                    |
| 4.至<br>何工<br>一<br>課:代收單位<br>收款與行<br>收款戶名<br>塗款感號<br>應塗金額<br>認證欄                                                                                                    | 用時行度設載(学校)<br>使利益に詳細胞<br>作天・<br>留存<br>1270元<br>便利商店代                                                                            | 標題費者<br>調算者有<br>期<br>期<br>無<br>行<br>公<br>記<br>1111111<br>1111111<br>1111111<br>1111111<br>1<br>11111                                                                                                    | : 通行本<br>): (1): (1): (1): (1): (1): (1): (1): (1                                                                                                    | HL受略成3<br>HL受略成3<br>地報局支持<br>: 通約本組<br>: 連約本組<br>: 連約本組<br>: 連約本組<br>: 一<br>一<br>一<br>三<br>型<br>入<br>型<br>考<br>二<br>型<br>入<br>型<br>考<br>二<br>型<br>八<br>型<br>考<br>三<br>二<br>単<br>八<br>型<br>考<br>三<br>二<br>単<br>八<br>型<br>考<br>三<br>二<br>二<br>二<br>二<br>二<br>二<br>二<br>二<br>二<br>二<br>二<br>二<br>二                                                                                                    | 5、交易前<br>(中国)<br>(中国)                                                                                                    | 明進表論<br>該行各分行<br>構成段<br>至至各地統<br>: 72)                                                           | 177 安第<br>地景。<br>一一招命(7)<br>113 學年<br>記録<br>葉記録                                                                      | R存・<br>前称<br>-ELEV<br>EEEV               | 2 (1008<br>7 時行間<br>(EN) - 1<br>(料4) 年<br>(料4) 年<br>(利4)<br>(利4) 年<br>(1008<br>(日) - 1<br>(日) - 1<br>(日) - | <ol> <li>(2) 一百餘</li> <li>(2) 百須則執(T,</li> <li>(2) 前勤執(T,</li> <li>(3) 前勤執(T,</li> <li>(4) 前勤執(T,</li> <li>(4) 前勤執(T,</li> </ol>                                                                                                    | 入「 御故補<br>東東 - 永永(<br>) (国別戦2<br>(国別戦2<br>(国別戦2<br>(国別戦2)<br>(国別戦2)<br>(国)<br>(国)<br>(国)<br>(国)<br>(国)<br>(国)<br>(国)<br>(国                                                                                                    | <ul> <li>(4) 及相</li> <li>(4) 及相</li> <li>(4) 反抗原利的</li> <li>(4) 反抗原利的</li></ul> | 3. 費金額<br>為近鄉費<br>                            | - 品句和<br>- 田田<br>- 田田<br>- 田田<br>- 田<br>- 田<br>- 田<br>- 田<br>- 田<br>- 田     | 四(100,2)<br>(四)<br>(四)<br>(四)<br>(四)<br>(四)<br>(四)<br>(四)<br>(四)<br>(四)<br>(四                                                                                                    | 8明編4<br>1雪編2~~<br> <br> <br> <br>                               |
| 4.至<br>gII<br>D群:代收單位<br>收款與行<br>收款戶名<br>塗款感疑<br>應塗金額<br>認證欄                                                                                                    | 用時行度設載(学<br>使利益に詳細胞<br>作天・<br>留存<br>008 藝売<br>財富法人:<br>9229911<br>1270 元<br>便利商店代                                               | 標準費者<br>標準費者<br>構業者<br>開業<br>構業<br>構築<br>の<br>構築<br>の<br>に<br>構築<br>の<br>に<br>の<br>の<br>の<br>の<br>の<br>の<br>の<br>の<br>の<br>の<br>の<br>の<br>の                                                                                                    | :                                                                                                    | HL交略成ス<br>HL交略成ス<br>地報の設定基<br>地報の定本相<br>: 連注本相<br>: 連注本相<br>: 連注本相<br>: 連注本相<br>: 連注本相<br>: 連注本相<br>: 連注本相<br>: 連注本相<br>: ELEVE                                                                                                    | 5) 交換的<br>空線的<br>空線的<br>空線的<br>空線的<br>空線的<br>空線的<br>空線的<br>空線                                                                                                    | 明進表調整<br>該行各分行<br>構成時<br>至至各地統<br>基金會 1<br>: 72)                                                 | 4日安第4<br>総合で、<br>1日<br>1日<br>1日<br>1日<br>1日<br>1日<br>1日<br>1日<br>1日<br>1日                                            | R存・<br>in Ai<br>FELEV                    | 2 (008<br>「時行間<br>(EN) - 4<br>(1) - 4<br>(1) - 4    | 1 - 再编<br>2 - 再编<br>2 - 注意: - 并取<br>2 - 并取<br>2 - 并取<br>2 - 并取<br>2 - 并取<br>2 - 并取<br>2 - 并取<br>2 - 并取<br>2 - 并取<br>2 - 并取<br>2 - 并取<br>2                                                                                                    | 入「雌紋構<br>第黨 - 永永(<br>) (實別)(較早<br>)<br>(實別)(較早<br>)<br>(重別)(較早<br>)<br>(重別)(較早<br>)<br>(重別)(較早<br>)<br>(重別)(較早<br>)<br>(重別)(較早<br>)<br>(重別)(軟得<br>)<br>(重別)(軟得<br>)<br>(重別)(軟得<br>)<br>(重別)(軟得<br>)<br>(重別)(軟得<br>)<br>(重別)(軟得<br>)<br>(重別)(軟得<br>)<br>(重別)(軟得<br>)<br>(重別)(軟得<br>)<br>(重別)(<br>(重別)(<br>(重))(<br>(重別)(<br>(重))(<br>(重別)(<br>(重別)(<br>(重別)(<br>(重))(<br>(重))()())(<br>((重))())()()()(                                                                                                    | <ul> <li>(株) 及相</li> <li>(株) 及相</li> <li>(株) 受利の</li> <li>(株) 受利の</li></ul>                                       | 合語 中心 一 一 一 一 一 一 一 一 一 一 一 一 一 一 一 一 一 一     | - 品句和<br>- 田田十部<br>1112:<br>- 1112:                                         | (THER 2.1)<br>(日本)<br>(三人本)<br>(三人本)<br>(三)<br>(三)<br>(三)<br>(三)<br>(三)<br>(三)<br>(三)<br>(三)<br>(三)<br>(三                                                                                                    | 8前編表<br> 電源2~-<br> <br> <br> <br> <br> <br> <br> <br>           |
| 4.至<br>(GI<br>)<br>(U)款 (C) (U)<br>(U)款 (C)<br>(U)款 (C)<br>(U)款 (C)<br>(U)款 (C)<br>(U)款 (C)<br>(U)<br>(U)<br>(U)<br>(U)<br>(U)<br>(U)<br>(U)<br>(U)<br>(U)<br>(U                                                                    | 用時行質数載(考<br>使利益に時早期<br>作天・<br>2<br>留存<br>008 藝売<br>財富法人:<br>9229911<br>1270 元<br>便利商店代<br>1/11 代收代費                             | 標準費者<br>「編集台合の<br>財理<br>無行公!<br>無行公!<br>無行公!<br>「加工」<br>「加工」<br>「<br>「加工」<br>「加工」<br>「<br>「<br>「<br>「<br>「<br>「<br>「<br>「<br>「<br>「<br>「<br>「<br>「 | ::<br>::<br>::<br>::<br>::<br>::<br>::<br>::<br>::<br>::                                                                                                    | ELORADA<br>(HAS)#54<br>(HAS)#54<br>(HAS)#54<br>(HAS)#54<br>(HAS)#54<br>(HAS)<br>(HAS)<br>(H | 0、安陽<br>7度線和<br>約名加<br>載中心<br>代現<br>別<br>子                                                                                                    | 明進表論<br>設行各分行<br>構成理解<br>要至名地統<br>: 72)                                                          | 167 安告<br>188 音<br>(188 年<br>(113 學年<br>113 學年<br>第二章<br>第二章<br>第二章<br>第二章<br>第二章<br>第二章<br>第二章<br>第二章<br>第二章<br>第二章 | 新存・                                      | 2 (1008<br>7 時行間<br>(約4) - 4<br>(約4) 年<br>(約4)<br>(約4)<br>(約4)<br>(約4)<br>(約4)<br>(約5)<br>(約5)<br>(約5)<br>(約5)<br>(約5)<br>(約5)<br>(約5)<br>(約5                                                                                                    | <ol> <li>(2) 再給</li> <li>(2) 第二</li> <li>(2) 第二</li> <li>(2) 第二</li> <li>(2) 第二</li> <li>(3) 第二</li> <li>(4) 第二</li> <li>(4) 第二</li></ol>                                                                                                    | 入「雌紋相<br>原業 - 朱朱(<br>) (重別)載3<br>(重別)載3<br>(重別)載3<br>(重別)載3<br>(重別)載3<br>(重別)載3<br>(重別)載3<br>(重別)載3<br>(重別)載3<br>(重別)載3<br>(重別)載3<br>(重別)載3<br>(重別)載3<br>(重別)載3<br>(重別)載3<br>(重別)載3<br>(重別)載3<br>(重))<br>(重別)載3<br>(重別)載3<br>(重別)載3<br>(重別)載3<br>(重))<br>(重別)載3<br>(重別)載3<br>(重))<br>(重別)載3<br>(重))<br>(重別)載3<br>(重))<br>(重別)載3<br>(重))<br>(重別)<br>(重別)<br>(重))<br>(重別)<br>(重))<br>(重別)<br>(重))<br>(重)                                                                                                    | <ul> <li>(法) 及相</li> <li>(法) 及相</li> <li>(公式) (法) (法) (法) (法) (法) (法) (法) (法) (法) (法</li></ul>                                                                                                    | 4. 日本 ···································     | - 高校和4<br>- 田安全部<br>1112:<br>- 1112:                                        | (THERE & C)<br>(THERE & C)<br>( | 8前編4<br>(電源2~-<br>                                              |
| 4.至<br>何工<br>二肆:代收單位<br>收款與行<br>收款戶名<br>儲款時號<br>應職金額<br>珍證欄                                                                                                    | 用時行度数率(学校)<br>使利商に詳違総<br>作天・<br>「留存<br>008 華南<br>財富法人<br>9229911<br>1270 元<br>便利商店代<br>1/11 代収代号<br>1/11 代収代号                   | 標準要素<br>「確要自行<br>「確要自行<br>財理<br>無行<br>公<br>、<br>大<br>撃<br>人<br>集<br>、<br>、<br>、<br>、<br>、<br>、<br>、<br>、<br>、<br>、<br>、<br>、<br>、                                                                                                    | ::<br>::<br>::<br>::<br>::<br>:<br>:<br>:<br>:<br>:<br>:<br>:                                                                                                    | HL交畅成3<br>HL交畅成3<br>HNN的位式<br>HNN<br>HNN<br>HNN<br>HNN<br>HNN<br>HNN<br>HNN<br>HN                                                                                                    | 0、安陽和<br>52844<br>約48<br>1<br>1<br>1<br>1<br>1<br>1<br>1<br>1<br>1<br>1<br>1<br>1<br>1                                                                                                    | 明進表論<br>該行合分行<br>構成理解<br>軍至各地統<br>: 72)                                                          | 177 安告<br>187 安告<br>188 安<br>113 學年<br>113 學年<br>第二章<br>文<br>文<br>合                                                  | R存・<br>in AS<br>in ELEV<br>in ELEV       | * [008<br>* 時行間<br>#4編7<br>#4編7<br>DK) 書                                                                                                    | <ol> <li>(2) 百姓(1) 百姓(1) 1) 百姓(1) 1) 10 10 10 10 10 10 10 10 10 10 10 10 10</li></ol>                                                                                                    | 人「曲紋相<br>原業・未未(<br>) 個別載4<br>書:<br>(<br>) 御知<br>(<br>) 個別載4<br>書:<br>(<br>) 御紋相<br>(<br>) 御文明<br>(<br>) 御文明<br>(<br>) 御文明<br>(<br>) 御文明<br>(<br>) 御文明<br>(<br>) 御文明<br>(<br>) 御文明)<br>(<br>) 御文明)<br>(<br>) 御文明)<br>(<br>) 御文明)<br>(<br>) (<br>) (<br>) (<br>) (<br>) (<br>) (<br>) (<br>) (<br>) (                                                                                                    | <ul> <li>法, 法相</li> <li>(4) 法相</li> <li>(4) 受利</li> <li>(4) 受利</li></ul>                                                       | 二、一、一、一、一、一、一、一、一、一、一、一、一、一、一、一、一、一、一、一       | - 高功和6<br>- 周安全部<br>112:<br>- 112:                                          | (THE 2, 1)<br>(日本)(1)<br>(日本)(1)<br>(1)<br>(1)<br>(1)<br>(1)<br>(1)<br>(1)<br>(1)<br>(1)<br>(1)                                                                                                    | 8前編4<br>1需編2~~<br>14日<br>()                                     |
| 4.至<br>何工<br>二肆:代收單位<br>收款烘行<br>收款戶名<br>鐵款碼號<br>應識金額<br>認證欄<br>節<br>記<br>記<br>篇                                                                                                    | 用時行度数本(「<br>使利命に部身後<br>作天・<br>一<br>留存<br>008 華南<br>財工法人<br>9229911<br>1270 元<br>便利商店代<br>1/11 代収代表                              | 標準費者<br>「確実自らら<br>財理<br>取す<br>「<br>取す<br>「<br>取す<br>」<br>、<br>、<br>、<br>、<br>、<br>、<br>、<br>、<br>、<br>、<br>、<br>、<br>、                                                                                                    | ::通行本<br>():至合()<br>():至合()<br>()<br>()<br>()<br>()<br>()<br>()<br>()<br>()<br>()<br>()<br>()<br>()<br>(                                                                                                    | HL交略成ス<br>HL交略成ス<br>地部間支持<br>注<br>建<br>大<br>学<br>大<br>学<br>学<br>、<br>課<br>大<br>学<br>、<br>課<br>大<br>学<br>、<br>課<br>大<br>学<br>、<br>課<br>、<br>調<br>労<br>本<br>相<br>、<br>第<br>第<br>二<br>調<br>労<br>本<br>相<br>、<br>第<br>二<br>、<br>第<br>一<br>、<br>第<br>一<br>、<br>二<br>、<br>第<br>一<br>、<br>二<br>、<br>一<br>、<br>の<br>二<br>、<br>一<br>、<br>の<br>二<br>、<br>一<br>、<br>の<br>二<br>、<br>、<br>の<br>二<br>、<br>、<br>の<br>二<br>、<br>、<br>の<br>二<br>、<br>の<br>二<br>、<br>の<br>二<br>、<br>の<br>、<br>の<br>、<br>の<br>、<br>の<br>、<br>の<br>、<br>の<br>、<br>、<br>の<br>、<br>の<br>、<br>の<br>、<br>の<br>、<br>の<br>、<br>の<br>、<br>の<br>、<br>の<br>、<br>の<br>、<br>、<br>の<br>、<br>の<br>、<br>の<br>、<br>の<br>、<br>の<br>、<br>の<br>、<br>の<br>、<br>の<br>、<br>の<br>、<br>の<br>、<br>の<br>、<br>の<br>、<br>の<br>、<br>の<br>、<br>の<br>、<br>の<br>、<br>の<br>、<br>の<br>、<br>の<br>、<br>の<br>、<br>の<br>、<br>の<br>の<br>、<br>の<br>、<br>の<br>の<br>、<br>の<br>、<br>の<br>、<br>の<br>の<br>の<br>、<br>の<br>、<br>の<br>、<br>の<br>、<br>の<br>、<br>の<br>、<br>の<br>、<br>の<br>、<br>の<br>、<br>、<br>の<br>、<br>の<br>、<br>の<br>、<br>の<br>、<br>の<br>、<br>の<br>、<br>の<br>、<br>の<br>、<br>の<br>、<br>の<br>、<br>の<br>、<br>の<br>、<br>の<br>、<br>の<br>、<br>、<br>の<br>、<br>の<br>、<br>の<br>、<br>の<br>、<br>の<br>、<br>の<br>、<br>の<br>、<br>の<br>、<br>の<br>、<br>の<br>、<br>の<br>、<br>の<br>の<br>、<br>の<br>、<br>の<br>、<br>の<br>、<br>の<br>、<br>の<br>、<br>の<br>、<br>の<br>、<br>の<br>の<br>、<br>の<br>、<br>の<br>の<br>、<br>の<br>の<br>、<br>の<br>、<br>の<br>、<br>の<br>、<br>の<br>、<br>の<br>、<br>の<br>、<br>の<br>、<br>の<br>、<br>の<br>、<br>の<br>、<br>の<br>、<br>の<br>の<br>、<br>の<br>の<br>、<br>の<br>、<br>の<br>、<br>の<br>の<br>の<br>、<br>の<br>、<br>の<br>の<br>の<br>、<br>の<br>の<br>の<br>の<br>の<br>の<br>の<br>の<br>の<br>の<br>の<br>の<br>の                                                                                                    | <ul> <li>○一交換約</li> <li>○一交換約</li> <l< td=""><td>明進表論第<br/>第5合分刊<br/>編章時<br/>第37日<br/>第37日<br/>第37日<br/>第37日<br/>第37日<br/>第37日<br/>第37日<br/>第37日</td><td>47日安告<br/>18日<br/>日<br/>日<br/>日<br/>日<br/>日<br/>日<br/>日<br/>日<br/>日<br/>日<br/>日<br/>日<br/>日<br/>日<br/>日<br/>日<br/>日<br/>日</td><td>R存····································</td><td>* [008<br/>* 時行間<br/>[1947] - 名<br/>[1947] - 名<br/>[1947] - 2<br/>[1947] - 2<br/>[1947] -</td><td><ol> <li>(計算), 一, 四條</li> <li>(注意), 一, 四條</li> <li>(注意), 一</li></ol></td><td>人「 #####<br/>(東 - 朱米)<br/>( 重別載3<br/>( 重別載3<br/>( 重別<br/>( 重別<br/>( 重別<br/>( 重別<br/>( 重別<br/>( 重別<br/>( 重別<br/>( 重別<br/>( 重別<br/>( 重別<br/>( 重別<br/>( 重別<br/>( 重]<br/>( 重]<br/>( ]<br/>( ]<br/>( ]<br/>(<br/>( ]<br/>(<br/>))<br/>( ]<br/>(<br/>( ]<br/>(</td><td><ul> <li>法, 法相关</li> <li>(A) 法规则</li> <li>(A) 法规则</li> <li>(A) 法规m</li> <li>(A) 法规m</li> <li>(A) 法规m</li></ul></td><td>会額<br/>加速</td><td>- 高功和<br/>- 田田士<br/>112:<br/>- 御歌会員</td><td>(THE 2) (THE 2) (</td><td>B町編石<br/>(電源2<br/>し<br/>(<br/>(</td></l<></ul> | 明進表論第<br>第5合分刊<br>編章時<br>第37日<br>第37日<br>第37日<br>第37日<br>第37日<br>第37日<br>第37日<br>第37日            | 47日安告<br>18日<br>日<br>日<br>日<br>日<br>日<br>日<br>日<br>日<br>日<br>日<br>日<br>日<br>日<br>日<br>日<br>日<br>日<br>日               | R存····································   | * [008<br>* 時行間<br>[1947] - 名<br>[1947] - 名<br>[1947] - 2<br>[1947] - 2<br>[1947] -                                                                                                    | <ol> <li>(計算), 一, 四條</li> <li>(注意), 一, 四條</li> <li>(注意), 一</li></ol>                                                                                                    | 人「 #####<br>(東 - 朱米)<br>( 重別載3<br>( 重別載3<br>( 重別<br>( 重別<br>( 重別<br>( 重別<br>( 重別<br>( 重別<br>( 重別<br>( 重別<br>( 重別<br>( 重別<br>( 重別<br>( 重別<br>( 重]<br>( 重]<br>( ]<br>( ]<br>( ]<br>(<br>( ]<br>(<br>))<br>( ]<br>(<br>( ]<br>( | <ul> <li>法, 法相关</li> <li>(A) 法规则</li> <li>(A) 法规则</li> <li>(A) 法规m</li> <li>(A) 法规m</li> <li>(A) 法规m</li></ul>                                      | 会額<br>加速                                      | - 高功和<br>- 田田士<br>112:<br>- 御歌会員                                            | (THE 2) (THE 2) (                                                                                                    | B町編石<br>(電源2<br>し<br>(<br>(                                     |
| 4.平<br>(日<br>二)<br>一)<br>一)<br>(1)<br>(1)<br>(1)<br>(1)<br>(1)<br>(1)<br>(1)<br>(1)<br>(1)<br>(1                                                                                                    | 用時行度改戦(<br>使利音に詳違数<br>(作天・<br>留存<br>1270元<br>1270元<br>1270元<br>111111111                                                        | 保護費者<br>「護費者の<br>「護費者の<br>「該加<br>「<br>「<br>「<br>「<br>「<br>「<br>「<br>「<br>「<br>「<br>「<br>「<br>「                                                                                                    | : 通行<br>: 通行<br>): 至合<br>(): 至合<br>()<br>()<br>()<br>()<br>()<br>()<br>()<br>()<br>()<br>()                                                                                                    | EI 受勢成ス<br>明名謝意味<br>地報問意味<br>「<br>型<br>入<br>型<br>零<br>型<br>大<br>型<br>零<br>型<br>示<br>型<br>、<br>型<br>六<br>型<br>、<br>型<br>六<br>型<br>、<br>型<br>六<br>平<br>一<br>型<br>六<br>平<br>一<br>型<br>六<br>平<br>一<br>二<br>二<br>二<br>二<br>二<br>二<br>二<br>二<br>二<br>二<br>二<br>二<br>二                                                                                                    | ○ 交易時間者者<br>「「「「「」」」」<br>「「」」<br>「「」」<br>「」」<br>「」」<br>「」」<br>「」」<br>「                                                                                                    | 明進表論<br>設行各分行<br>建築室<br>基金會<br>]<br>:72)                                                         | #7号文言<br>#2言<br>#2言<br>#2言<br>#2<br>#2<br>#<br>#<br>#<br>#<br>#<br>#<br>#<br>#<br>#<br>#                             | R存·<br>in Al<br>ELEV                     | * (1008<br>* 時行間<br>(1時行間) - 名<br>(1時行間) - 名<br>(1時行間) - 名<br>(1時行間) - 名<br>(1時行間)<br>(1時行間)<br>(1時)(1<br>(1<br>(1<br>(1))(1))<br>(1<br>(1))(1))<br>(1))(1)(1)(1)(1)(1)(1)(1)(1)(1)(1)(1)(1)                                                                                                    | ] - 再給<br>(2) 再給<br>(2) 到 執(T)<br>(1) 1) 1<br>(1) 1<br>(1) 1                                                                                                    | 人「邮款補<br>算業 - 朱米(<br>) (重別)取引<br>考<br>(<br>) (重別)取引<br>考<br>(<br>) (重別)取引<br>考<br>(<br>) (重別)取引<br>考<br>(<br>) (重別)取引<br>考<br>(<br>) (重別)取引<br>考<br>(<br>) (重別)取引<br>考<br>(<br>) (<br>) (<br>) (<br>) (<br>) (<br>) (<br>) (<br>) (<br>) (<br>)                                                                                                    | <ul> <li>法, 法相</li> <li>(A) 法规则</li> <li>(A) 法规则</li>     &lt;</ul>                              |                                               | - 品句和<br>- 田田<br>- 田田<br>- 田<br>- 田<br>- 田<br>- 田<br>- 田<br>- 田<br>- 田<br>- | 2000.2.7<br>三<br>王小明<br>早11月<br>-                                                                                                    | 8前編4<br>(電線2                                                    |
| 4.至<br>(日<br>二)<br>一<br>一<br>一<br>一<br>一<br>一<br>一<br>一<br>一<br>一<br>一<br>一<br>一<br>一<br>一<br>一<br>一<br>一                                                                                                    | 田時行度改載(学校)<br>使用した部身態<br>(作天・<br>一<br>留存<br>1270元<br>1270元<br>1270元<br>111111111<br>111111111<br>1111111111<br>111111           | 標準委員<br>構要自行<br>構要自行<br>財<br>取<br>原<br>環<br>行<br>公<br>戦<br>、<br>、<br>、<br>、<br>、<br>、<br>、<br>、<br>、<br>、<br>、<br>、<br>、                                                                                                    | : 通行本<br>(): 至6<br>(): 至6<br>(): 至6<br>(): 至6<br>(): 至6<br>(): 至<br>(): 至<br>():<br>(): 至<br>():<br>():<br>():<br>():<br>():<br>():<br>():<br>():<br>():<br>(): | HL交略成3<br>HL交略成3<br>地名出版3<br>地名出版3<br>本<br>一<br>二<br>二<br>二<br>二<br>二<br>二<br>二<br>二<br>二<br>二<br>二<br>二<br>二                                                                                                    | <ul> <li>○ 安藤和男子</li> <li>○ 安藤和男子</li> <li>○ 安藤和男子</li> <li>○ 安藤和男子</li> <li>○ 黄藤和男子</li> <li>○ 黄藤和子</li> <li>○ 黄藤和男</li></ul>                                                                                                    | 明進表論<br>設行各分行<br>構成時<br>事<br>至<br>名 地級                                                           | #77世代<br>#77世代<br>#17世代<br>#113<br>学年<br>第二日<br>東京<br>#113<br>学年<br>東京<br>#113<br>学年                                 | R存 · · · · · · · · · · · · · · · · · · · | * (1008<br>* 時行間<br>(1007) - 名<br>(1008) - 名<br>(1008) - 3<br>(1008) - 3<br>(1008)                                                                                                    | <ol> <li>(新聞), (<br/>(新聞), (<br/>(新]), (<br/>(新]), (<br/>(新]), (<br/>(新]), (<br/>(新]), (<br/>(新]), (<br/>(新]), (<br/>(新]), (<br/>(新]), (<br/>(新]), (<br/>(新]), (<br/>(新]), (<br/>(新]), (<br/>(新]), (<br/>(新)), (<br/>(新)), (<br/>(H)), (<br/>(H)), (</li></ol> | 入「 鄉 故補<br>草葉 - 朱朱仁<br>) (国別)((1)<br>一<br>一<br>一<br>一<br>一<br>一<br>一<br>一<br>一<br>一<br>二<br>一<br>一<br>朱<br>七<br>一<br>一<br>一<br>二<br>一<br>一<br>朱<br>七<br>一<br>一<br>一<br>一<br>一<br>一<br>一<br>一<br>一<br>一<br>一<br>一<br>一                                                                                                    | <ul> <li>法, 法相</li> <li>(4) 法規模</li> <li>(4) 法規模</li> <li>(4) 法</li> <li>(4) 法</li> <li>(4) 法</li> <li>(4</li></ul>                                 | A 合 紙 的 的 和 子 和 子 和 子 和 子 和 子 和 子 和 子 和 子 和 子 | - 品句彩。<br>- 思致全部<br>112:<br>                                                | □□□○○○○○○○○○○○○○○○○○○○○○○○○○○○○○○○○○○                                                                                                    | 時前編表<br>(常編2                                                    |

## ◆報名處理進度查詢

# 1.登入個人專區,點選報名處理進度查詢

| 基本資料                                         | 報名                                  | 應考                                | 成績                                  |
|----------------------------------------------|-------------------------------------|-----------------------------------|-------------------------------------|
| 海,8111***111                                 | ● 修改報名資料<br>112.10.31 - 112.11.14   | 您應考資訊查詢     112.12.22 - 113.08.31 | ⊗ 成績查詢<br>113.02.27 - 113.08.31     |
| ②上求登入時間是:                                    | ● 列印繳費表<br>112.10.31 - 112.11.14    | ⊗ 試場地點查詢<br>113.01.05 - 113.01.22 | ⊗ 成績複查申請<br>113.02.27 - 113.03.04   |
|                                              | ◆ 報名處理進度查詢<br>112.10.31 - 112.11.21 |                                   | ⊗ 成績複查結果查詢<br>113.03.12 - 113.04.12 |
| <ul> <li>● 建以週訊資料</li> <li>● 修改信箱</li> </ul> | ● 報名資料確認<br>112.12.06 - 112.12.08   |                                   |                                     |
| ●修改密碼                                        |                                     |                                   |                                     |

- 2.1 瀏覽各項報名資料,如需修改,於報名期間內,請進入系統更改。
- 2.2 未繳費且未列印繳費表考生,請進入個別網路報名系統,列印繳費表辦理繳費程序。
- 2.3 已繳費考生,請務必確認已繳金額是否正確,如有錯誤者,須立即檢附繳費收據與本 會大考中心聯絡(02-23661416#608)。

|           | 大頭照               |           |            | 身分證影像檔 |           |  |  |  |
|-----------|-------------------|-----------|------------|--------|-----------|--|--|--|
| 身分證(居留證)號 | B11111111         | 姓名        | 王小明        | 性別     | 男         |  |  |  |
| 生日(民國)    | 0880101           | 畢(肄)學校    | 範例高中       | 畢/肄業年度 | 112       |  |  |  |
| 家長/監護人    | 王大明               | 連絡電話      | 0223661416 | 行動電話   | 090000000 |  |  |  |
| 戶籍地址      | 臺北市大安區舟山路237號     |           |            |        |           |  |  |  |
| 通訊地址      | 106 臺北市大安區舟山路237號 |           |            |        |           |  |  |  |
| 低收/中低收    | 否                 |           |            |        |           |  |  |  |
| 報考資料      |                   |           |            |        |           |  |  |  |
| 報名狀態      | 已完成報名資料           | 登錄        |            |        |           |  |  |  |
| 應繳金額      | 1270元             |           | 繳費狀態       | 尚未繳費   |           |  |  |  |
| 考試地區      | 110 臺北            |           |            |        |           |  |  |  |
| 報考科目      | 數學A、自然、國          | 國文、英文、社會、 | 數學B        |        |           |  |  |  |
| 特殊需求      |                   |           |            |        |           |  |  |  |

## ◆忘記密碼

- 考生如果忘記密碼,請在輸入密碼畫面,選擇忘記密碼,如(圖A)。
- 輸入報名時所填寫之電子郵件信箱,選擇確定,並將新密碼寄送到信箱,如(圖 B)。
- 使用系統傳送到電子郵件信箱之連結登入系統重新設定新密碼,如(圖 C)。
- 重新設定密碼,如(圖 D)。

| A                       |  |
|-------------------------|--|
| 考生專區                    |  |
|                         |  |
| 身分證(居留證)號               |  |
|                         |  |
| 身分證(居留證)號不可空白           |  |
| 密碼                      |  |
| ◎<br>应理太司売白             |  |
|                         |  |
| 験證碼                     |  |
| 輸入下方計算結果                |  |
| 39+2=                   |  |
| 「湖路电路台店」在刘浩士、海田区利用生物市区  |  |
| "崩破服器之间不复移見来、濫牲及利用百知事項」 |  |
|                         |  |
| ⑧ 忘記密碼 ● 註冊             |  |
|                         |  |

#### 圖 B

| _                           | ***=                                                                                                    |            |
|-----------------------------|----------------------------------------------------------------------------------------------------|------------|
| 1 忘                         | 記密碼                                                                                                    | ×          |
|                             | 請輸入原註冊資料                                                                                                    |            |
|                             | 身分證(居留證)號                                                                                                    |            |
|                             | 信箱                                                                                                    |            |
|                             | 驗證碼                                                                                                    |            |
|                             | 朝八下方訂算編末 66+3 = 2 確定                                                                                                    |            |
| • 紹<br>• 若<br>完<br>作<br>• 聯 | <mark>恶系統查核無誤後,將立即寄送新密碼至您的電子信箱。</mark><br>街原電子信箱已無法使用,請下載「各項考試資料更改申請表」,填寫後請傳真至本會大考中心。<br>B成後請務必以電話連絡確認資料之正確性;經本會大考中心代為更改電子信箱後,您即可再進行<br>F。<br>赫留電話:02-23661416轉608;傳真電話:02-23661365。 | • 傳真<br>5操 |

#### 圖 C

(此為系統自動寄送訊息,請勿直接回覆本郵件)

主旨:考生試務系統《忘記密碼》通知

B111\*\*\*111,您好:

您於2023/10/26下午02:56:01 (IP位置: 192.168.186.160)使用《忘記密碼》服務。

請立即點擊下方連結重新設定密碼(本連結有效時間為60分鐘)

https://ap71.ceec.edu.tw/RegExamTest/User/PForgetpwCheck/?i=ec263640b9e24aa79d38114217bb9fe8

\*如無法正常連結認證網頁,請將上方連結網址複製至瀏覽器網址列,以完成重新設定密碼。 \*請留意本連結僅60分鐘內有效,若超過時間請重新點選忘記密碼。

財團法人大學入學考試中心基金會 考試服務處 敬啟

地址:106 台北市大安區舟山路237號

電話:(02)2366-1416轉608

| 重設密碼                    |  |
|-------------------------|--|
| 請輸入身分證號或居留證號            |  |
| 新密碼                     |  |
| 再次輸入新密碼                 |  |
| 殿證碼                     |  |
| 33 + 2 = <b>C</b>       |  |
| 「別設護設之病人資料商業、處理及利用性知事項」 |  |